# SX-ND-4350WAN Plus 使用说明

本文对于 SX-ND-4350WAN Plus (以下简称为本产品)投影使用的方法进行说明。

#### Step1. 物理连接

将本产品和显示设备(投影仪、电视、触摸屏等)进行连接后,本产品插入电源后,确认本产品的面板上的LED的状态。

| L |   |   |         | SX-ND-4350WAN P                                   | lus   | ;(LED面板)                     |      |             |             |
|---|---|---|---------|---------------------------------------------------|-------|------------------------------|------|-------------|-------------|
| Ů | • | e | IJ<br>Ŵ | WSTAT LED<br>BAND LED<br>SETTING LED<br>POWER LED | : : : | 绿灯闪<br>红灯或绿灯闪(<br>无亮灯<br>绿灯闪 | (红色灯 | :5GHz模式;绿色炸 | 订:2.4GHz模式) |

确认本产品连接的显示器上,显示绿色屏幕,并显示【Ready to connect】。

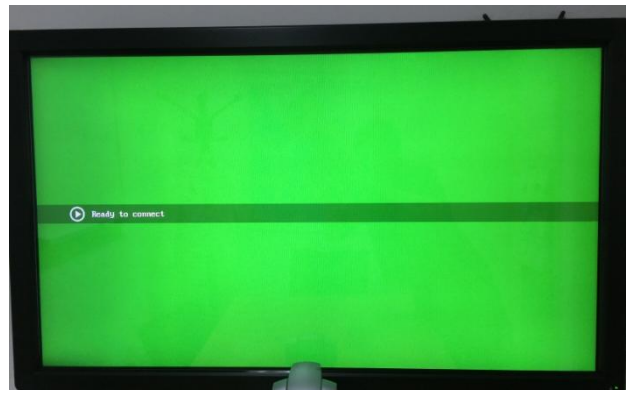

## Step2. 电脑连接本产品的无线网络

点击电脑的桌面右下角的无线网络图标( <sup>666</sup>),找到本产品的无线 SSID ,点击【连接】按钮。当连接时 ,需 要输入连接密码 ,请查看本产品背面的 Key。或者通过 WPS 按钮(见下图)方法 ,连接本产品。

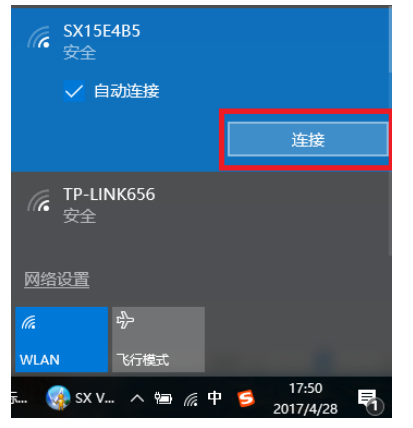

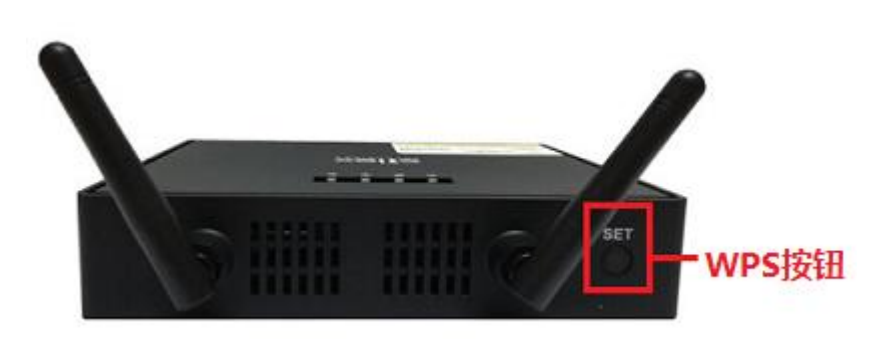

## Step3. 开始投影(教师端)

打开 SX Virtual Link Display for Education 软件 (教师端), 主界面列表中显示本产品。

选择本产品后,点击主界面的【Start】按钮,开始投影。

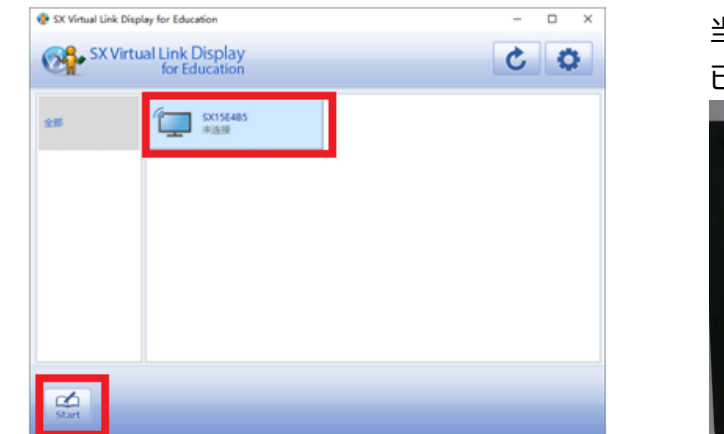

当显示设备显示绿色屏幕,并显示【Studing】,说明已经投影成功,默认为<mark>隐藏</mark>教师的画面。

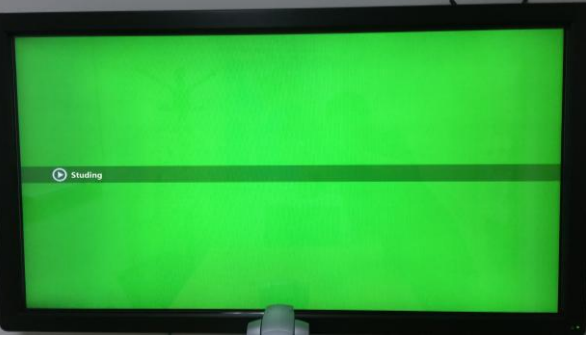

## Step4. 显示/隐藏画面

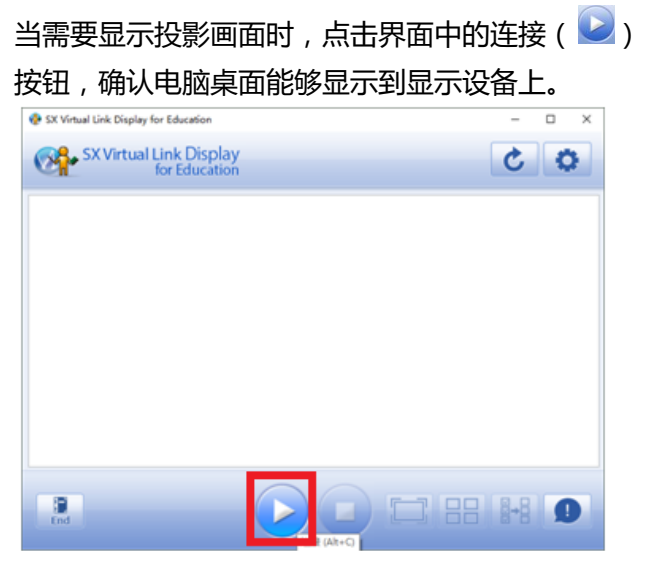

| 当需要隐藏投影                 | 画面时 , 点击界  | 界面中的断开 | ( 🔽 ) |
|-------------------------|------------|--------|-------|
| 按钮,即可隐藏回                | 画面。        |        |       |
| SX Virtual Link Display | y<br>n     | ¢ 5 4  |       |
|                         |            |        |       |
|                         |            |        |       |
|                         |            |        |       |
|                         |            |        |       |
|                         |            |        |       |
| End                     | 新开 (Alt+D) |        |       |

当有学生加入课堂时,列表中显示学生画面的一览表。

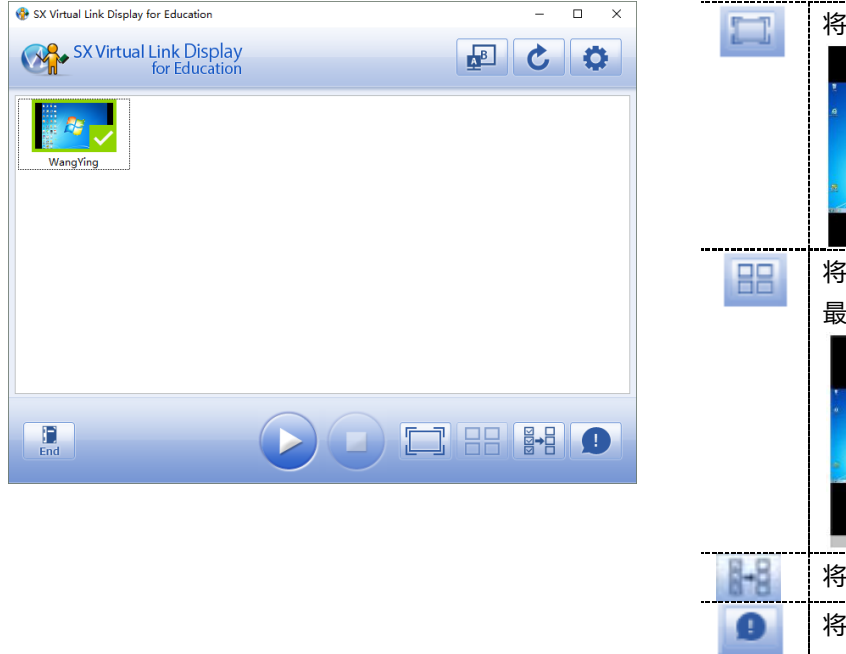

## 主要按钮功能如下:

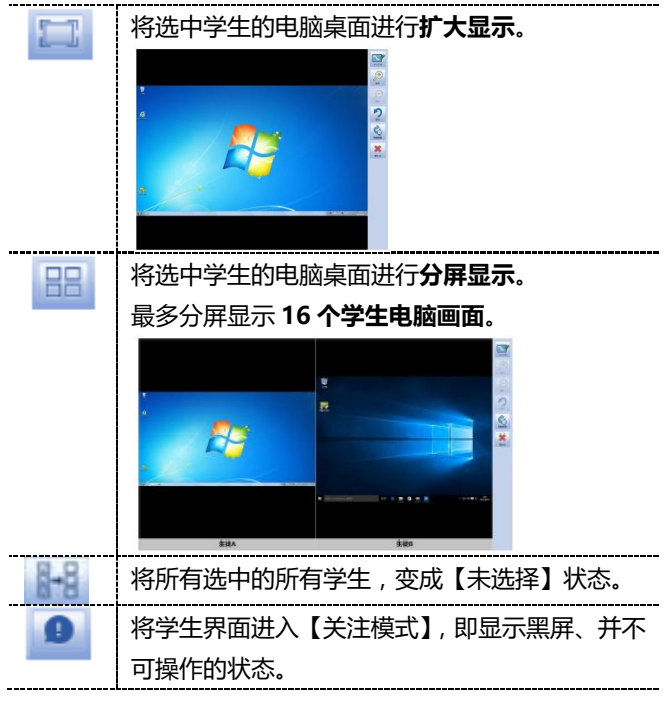

## Step5. 参加授课/离开课堂(学生端)

学生端电脑/平板,连接本产品的无线网络,连接方法如 Step.2 所述。

#### 【参加授课】

打开软件 SX Virtual Link for Education 软件 ( 学生

端 ), 选择老师 , 点击参加授课按钮 ( 🚳 ), 参加授课。

| 🔜 SX Virtual Link Display for Education X |
|-------------------------------------------|
| SX Virtual Link Display<br>for Education  |
| 2015 BUIT                                 |
|                                           |
|                                           |
| 请输入你的姓名。                                  |
| wangying                                  |
|                                           |

【离开课堂】

| ₹. | 的 | 软件图标(          | 🔜 ), 点 | 击【退出】 | 按钮, | 离开课堂。 |
|----|---|----------------|--------|-------|-----|-------|
|    |   | 品版本信息(A)       |        |       |     |       |
|    |   | 退出(L)          |        |       |     |       |
|    | _ | 结束( <u>X</u> ) |        |       |     |       |
|    |   | * 4            | 8.8    |       |     |       |
|    |   |                |        | l     |     |       |

#### Step6. 结束投影

当需要结束投影时,点击界面中的【End】按钮,断开与本产品的连接。

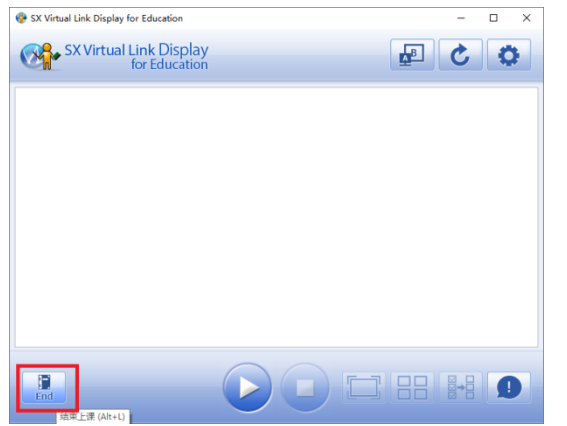

此时,请确认显示设备显示绿色屏幕,并显示【Ready to connect】。

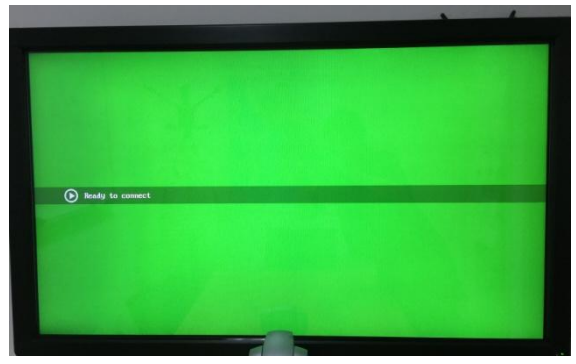

当学生端需要离开课堂时,鼠标右键点击桌面右下角